## DEPARTMENT OF AGRICULTURE

**Pesticide Dealer Sales Reporting Online Tutorials** 

## **Registered Pesticide Product Search Online Tutorial**

and

## Dealer Agricultural Pesticide Sales Reporting Application Tutorial

Tutorial Link: <u>https://www.mda.state.mn.us/sites/default/files/inline-files/dealersalestutorial%20%281%29\_0.pdf</u>

Revised 3/2019 Pesticide Fertilizer Management Division Licensing and Certification Unit Pesticide Distribution Author: Garrett Larson Garrett.larson@state.mn.us

MDA Home Web Site Address: www.mda.state.mn.us

**Registered Pesticide Product Search:** Pesticides that are registered as required, to be sold and used in Minnesota plus additional pesticide product registration information <a href="http://www2.mda.state.mn.us/webapp/lis/productsdefault.jsp">http://www2.mda.state.mn.us/webapp/lis/productsdefault.jsp</a>

**Online Licensing and Payment System**: Dealer Agricultural Pesticide Sales Reporting Application <u>https://www2.mda.state.mn.us/webapp/erenewal/getdealersales.jsp</u>

**Requirements, Guidelines and Key Information for Dealer Agricultural Pesticide Sales Reporting** Pesticide dealer license and customer invoice requirements; general guidelines to report sales data <u>https://www.mda.state.mn.us/licensing/licensetypes/pesticidedealer/guidelines</u>

**Pesticide Dealer Frequently Asked Questions:** Q&A's for pesticide dealer licensing, customer invoicing, and sales reporting

#### https://www.mda.state.mn.us/pesticide-fertilizer/pesticide-dealer-licensing-sales-reporting

## Table of Contents:

Registered Pesticide Product Search Online Tutorial..... 3 Capture a Registered Pesticide Product Database File in Excel..... 19 Dealer Agricultural Pesticide Sales Reporting Online Tutorial ..... 5 Add Agricultural Pesticide Sales Products Individually..... 7 Import an Agricultural Pesticide Sales Data Report File Directions to Upload a .csv Sales Data File..... 13 Complete and Certify your Sales Report on the Sales Summary Payment Screen 11 How to Amend a Certified Sales Report ..... 16 **Other Information:** Troubleshoot Web Site and Browser Capabilities Choose a Browser to Enter MDA Product ID's...... 16 Enable JavaScript in a Microsoft Internet Explorer 7 browser...... 16 Capture a Previous Year's Online Sales Report from the Web Site into Excel...... 17 Capture a MN Registered Pesticide Product E-File..... 18 Contact Information ..... 18

# All annual sales reports must be complete with fee and surcharge payment applied to you license by January 31<sup>st</sup>.

2

Page

In accordance with the Americans with Disabilities Act, this information is available in alternative forms of communication upon request by calling 651/201-6000. TTY users can call the Minnesota Relay Service at 711 or 1-800-627-3529. The MDA is an equal opportunity employer and provider.

### **Registered Pesticide Product Search Online Tutorial:**

**Registered Pesticide Product Search web page**: Use this webpage to find MN registered pesticide products and product information. http://www2.mda.state.mn.us/webapp/lis/productsdefault.jsp

**Registered Pesticide Product Search Page Review:** This web site identifies pesticide classifications as an agricultural pesticide (licensed dealer reportable) or non-agricultural pesticide (non-reportable); restricted use pesticide; status; and registration year. You will need an EPA Registration Number or MDA Product ID number for each agricultural pesticide to report sales. This web site will identify both EPA Numbers and MDA Product ID numbers.

Once on the Main screen, enter a "Company Name", "Product Name", or "EPA Registration Number" and press the "Search" button at the bottom of the screen. This will find pesticides registered for use and sale in Minnesota for the <u>current</u> year that meet the search criteria.

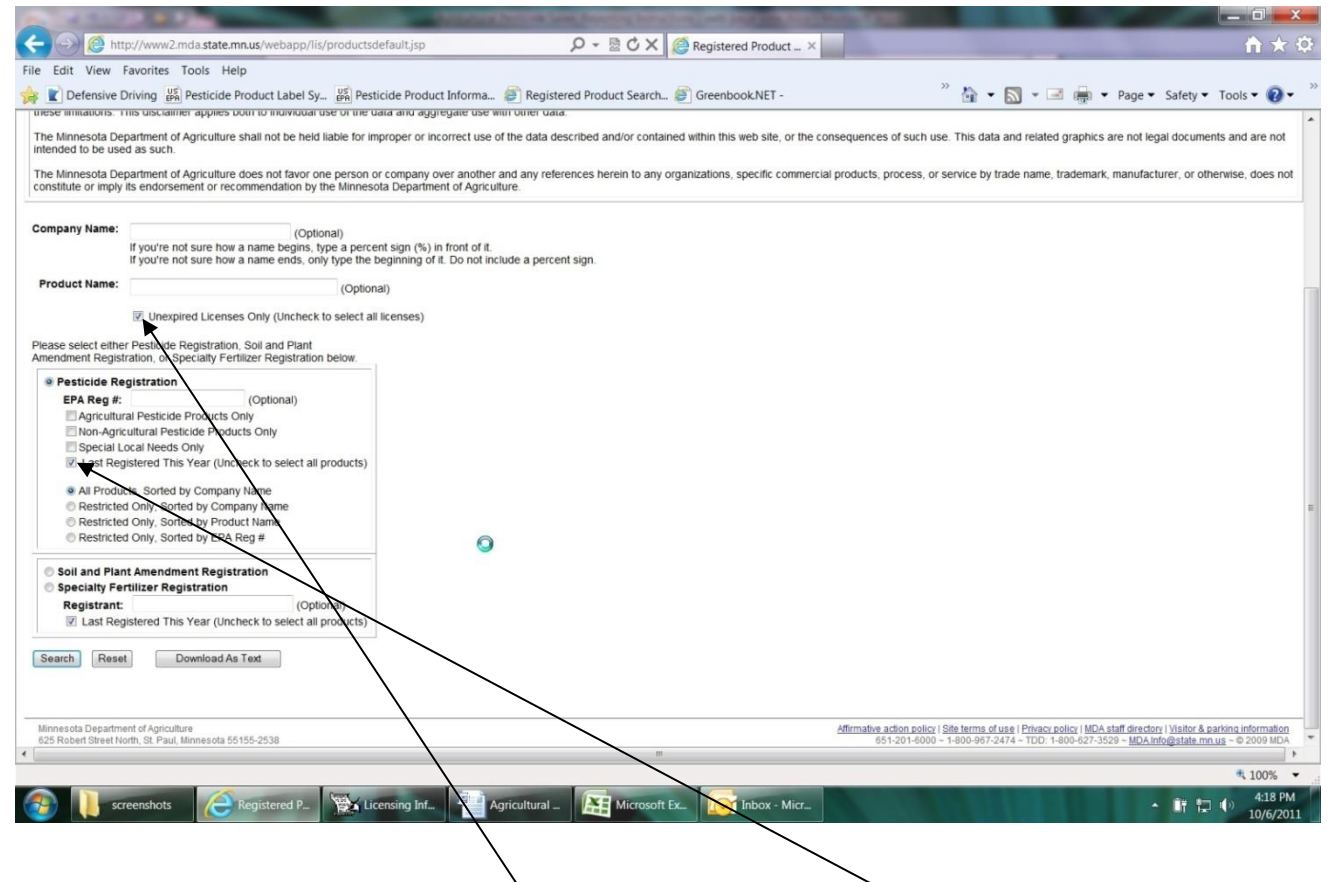

To find pesticides not registered in the most recent year, view pesticides with older year registration's by unchecking the two boxes for "Unexpired Licenses Only" and "Last Registered This Year", then click the "Search" button. If you sold pesticides that were not registered for the current year, **do** still report those products on your annual sales report. To capture an electronic file of all current registered agricultural pesticides, select the box for "Agricultural Pesticide Products Only", click on "Search" to view, or "Download as Text".

The Example page you see below is a result of entering a Company Name.

Locate the pesticide you are searching for in the table.

Check the Last Year Registered to determine if the pesticide is registered as required to be used or sold in MN.

Check the Agricultural Pesticide column to determine if your product is an agricultural pesticide.

If "YES", you must report your total sales of this product for the year, collect and pay fees. If "NO", the product is a non-agricultural pesticide and you will not report these sales.

This page shows the "EPA" and "MDA Product Number" that will simplify your data entry in the sales reporting web application.

| Registered Product Search Results - Windows Internet Explorer                                                                                                    |                         |                   |               |                |                           |            |                                          |
|----------------------------------------------------------------------------------------------------|-------------------------|-------------------|---------------|----------------|---------------------------|------------|------------------------------------------|
|                                                                                                    |                         | 、                 | •             | <b>,</b> ×     | Search Goo                | ogle       | 8                                        |
| File Edit View Favorites Tools Help                                                                                                    |                         |                   |               |                |                           |            |                                          |
| 🖌 🎄 🌈 Registered Product Search Results                                                                                                    |                         |                   |               |                | - 🔊 -                     | 🖶 🔹 🔂 Pa   | ge 👻 🍈 Tools                             |
|                                                                                                    |                         | $\langle \rangle$ | 、<br>、        |                |                           |            |                                          |
| Miniber 61 records round, 83<br>MONSANTO COMPANY<br>800 LINDBERGH BLVD N C3N<br>SAINT LOUIS, MO 63167<br>Phone: (314) 694-3273<br>License: 2005773<br>Express 12/31/2010 |                         |                   |               |                |                           |            |                                          |
| Product                                                                                                    | Last Year<br>Registered | EPA<br>Number     | MDA<br>Number | Status<br>Code | Agricultural<br>Pesticide | Restricted |                                          |
| 524-EUP-99 TO TEST MON 89034 X TC1507 X MON 88017 X DAS-59122-7 AND ASSOCIATED PIPS IN CORN                                                                              | 2010                    | 524-EUP-99        | 108797        |                | NO                        |            |                                          |
| ACCELERON DC-309 FUNGICIDE SEED TREATMENT FOR CORN                                                                                                    | 2010                    | 264-935-524       | 109845        | <u> </u>       | YES                       |            |                                          |
| ACCELERON DC-509 FUNGICIDE SEED TREATMENT FOR CORN                                                                                                    | 2010                    | 264-988-524       | 109846        | <u> </u>       | NO                        |            |                                          |
| ACCELERON DX-109 FUNGICIDE SEED TREATMENT                                                                                                    | 2010                    | 7969-266-524      | 109620        | <u> </u>       | NO                        |            |                                          |
| ACCELERON DX-309 FUNGICIDE SEED TREATMENT                                                                                                    | 2010                    | 264-935-524       | 109826        | <u> </u>       | YES                       |            |                                          |
| ACCELERON DX-709 FUNGICIDE SEED TREATMENT                                                                                                    | 2010                    | 264-989-524       | 115604        |                | YES                       |            |                                          |
| ACCELERON DX-709 FUNGICIDE SEED TREATMENT FOR CORN                                                                                                    | 2010                    | 264-989-524       | 109848        | <u> </u>       | YES                       |            |                                          |
| ACCELERON HX-209 SEED TREATMENT                                                                                                    | 2010                    | 71771-3-524       | 109621        | <u> </u>       | NO                        |            |                                          |
| ACCELERON IC-809 INSECTICIDE SEED TREATMENT FOR CORN                                                                                                    | 2010                    | 264-789-524       | 109847        |                | NO                        |            |                                          |
| ACCELERON IX-409 INSECTICIDE SEED TREATMENT                                                                                                    | 2010                    | 264-968-524       | 109827        |                | YES                       |            |                                          |
| AGRISOLUTIONS CONFIDENCE HERBICIDE                                                                                                    | 2010                    | 524-473           | 83050         |                | YES                       |            |                                          |
| AGRISOLUTIONS CONFIDENCE XTRA 5.6L HERBICIDE                                                                                                    | 2010                    | 524-485           | 84228         |                | YES                       | YES        |                                          |
| AGRISOLUTIONS CONFIDENCE XTRA HERBICIDE                                                                                                    | 2010                    | 524-480           | 83051         |                | YES                       | YES        |                                          |
| AQUAMASTER HERBICIDE                                                                                                    | 2010                    | 524-343           | 73694         |                | NO                        |            |                                          |
| BACILLUS THURINGIENSIS CRYIIA(B) DELTA-ENDOTOXIN                                                                                                    | 2010                    | 524-489           | 60988         | С              | YES                       |            |                                          |
| BULLET HERBICIDE                                                                                                    | 2010                    | 524-418           | 60923         |                | YES                       | YES        |                                          |
| CERTAINTY                                                                                                    | 2010                    | 524-534           | 87827         |                | YES                       |            |                                          |
| DEGREE HERBICIDE                                                                                                    | 2010                    | 524-498           | 72388         |                | YES                       |            |                                          |
| DEGREE XTRA HERBICIDE                                                                                                    | 2010                    | 524-511           | 72387         |                | YES                       | YES        |                                          |
| FIELDMASTER HERBICIDE                                                                                                    | 2010                    | 524-497           | 60991         |                | YES                       | YES        |                                          |
| HARNESS 20G HERBICIDE                                                                                                    | 2010                    | 524-487           | 60986         |                | YES                       |            |                                          |
| HARNESS HERBICIDE                                                                                                    | 2010                    | 524-473           | 60974         |                | YES                       |            |                                          |
| HARNESS XTRA 5.6L HERBICIDE                                                                                                    | 2010                    | 524-485           | 60985         |                | YES                       | YES        |                                          |
| HARNESS XTRA HERBICIDE                                                                                                    | 2010                    | 524-480           | 60983         |                | YES                       | YES        |                                          |
| one                                                                                                    |                         |                   |               |                | 😜 Internet                |            | <b>100%</b>                              |
|                                                                                                    | with a                  | 4 <b>G</b> J.M    |               |                | an an () (0). A           |            | a na na na na na na na na na na na na na |

Now go to your Sales Reporting Web application to enter Sales Data for the products you have searched.

## **Dealer Agricultural Pesticide Sales Reporting Online Tutorial:**

**Online Licensing and Payment System**: Use this website application to report your sales. <u>https://www2.mda.state.mn.us/webapp/erenewal/getdealersales.jsp</u>

MDA urges dealers to organize their sales data and prepare in advance to report agricultural pesticide sales. These guidelines are provided to assist dealers to comply with the reporting requirements mandated in MN Pesticide Control Law. Reference the "Requirements, Guidelines and Key Information" document mailed out with your November PIN letter. You can also access this document online at: <a href="https://www.mda.state.mn.us/licensing/licensetypes/pesticidedealer/guidelines">https://www.mda.state.mn.us/licensing/licensetypes/pesticidedealer/guidelines</a>

Dealers must consolidate all sales of each pesticide for the calendar year. Dealers report ONLY sales of agricultural pesticides sold to end users to be used in Minnesota. Exempt from reporting are wholesale (dealer to dealer) sales; outstate use sales; non-agricultural pesticides; or other products.

#### **Online Licensing and Payment System Review:**

Enter your Dealer License number. Enter your PIN number. Select "Create Sales Report". Select "Login".

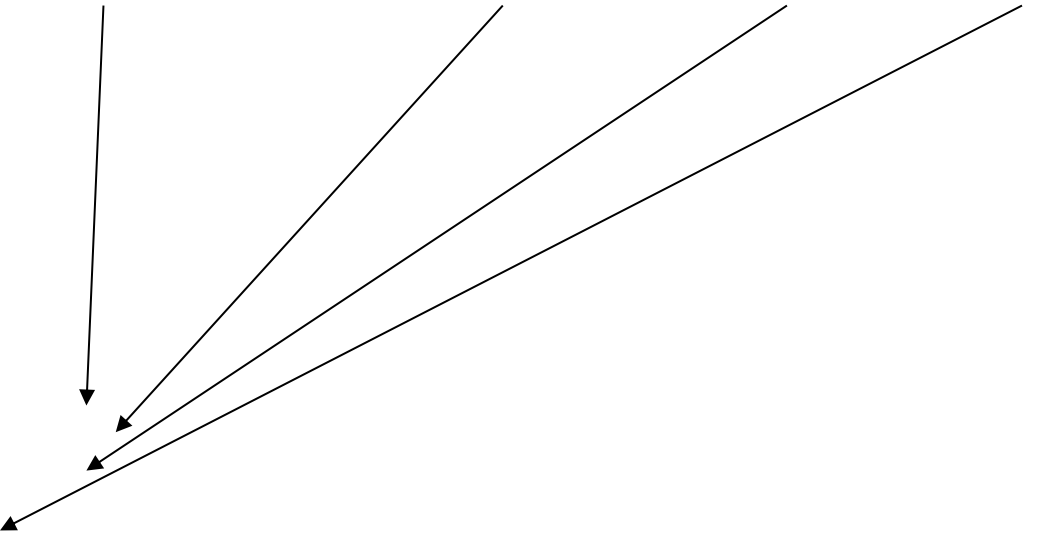

| A REAL PROPERTY OF THE OWNER OF THE OWNER OWNER OWNER | or force in hours have           |                                                                                                    |
|----------------------------------------------------------------------------------------------------|----------------------------------|----------------------------------------------------------------------------------------------------|
| 🗲 😔 🧟 https://www2.mda.state.mn.us/webapp/erenewal/getdealersales.jsp 🛛 🔎 🗸                                                                                                    | 🔒 🗟 🖒 🗙 🙋 Online Licensing an 🗴  | n 🛧 🗘                                                                                                    |
| File Edit View Favorites Tools Help                                                                                                    |                                  |                                                                                                    |
| 癕 🖹 Defensive Driving 👺 Pesticide Product Label Sy 👺 Pesticide Product Informa 💰 Registered                                                                                                    | Product Search 🥘 Greenbook.NET - | 🎬 🔹 🔝 👻 🖃 🚋 👻 Page 👻 Safety 👻 Tools 👻 🔞 💌                                                                                                    |
| MINNESOTA DEPARTMENT                                                                                                    |                                  | MDA 42 (ndex 100A staf directory 1 Visitor parking 1 HE P                                                                                                    |
| Home Site Directory MDA Divisions News & Events Do it online For kids Contact the MDA                                                                                                    |                                  |                                                                                                    |
| Online Licensing and Payment System                                                                                                    |                                  |                                                                                                    |
| Agricultural Pesticide Sales Report:                                                                                                    |                                  |                                                                                                    |
| Help                                                                                                    |                                  |                                                                                                    |
| License Number: 11111111                                                                                                    |                                  |                                                                                                    |
| Create Sales Report                                                                                                    |                                  |                                                                                                    |
| Login Cancel                                                                                                    |                                  |                                                                                                    |
| MDA Licensing Regulations and Policies                                                                                                    | Version<br>Trusted               |                                                                                                    |
| Minnesola Department of Apriculture<br>625 Robert Street North, St. Paul, Minnesola 55155-2538                                                                                                    |                                  | Affirmative action policy   Site terms of use   Privacy policy   MDA staff directory   Visitor & parking information<br>651-201-6000 − 1-800-967-2474 − TDD: 1-800-627-3529 − MDA Info@state mu.us = © 2009 MDA |
|                                                                                                    | 0                                |                                                                                                    |
|                                                                                                    |                                  |                                                                                                    |
|                                                                                                    |                                  | ₹,100% <del>•</del>                                                                                                    |
| 🚱 📔 screenshots 🖉 Online Licens 🔯 Licensing Inf 🔯 Inbox - Micr                                                                                                    | Agricultural                     | - 🗊 🔁 🕕 336 PM                                                                                                    |

Note: Please retain your PIN number to access your online sales report. You will need it to return to this report at a later time. *PIN numbers are mailed to you annually each November in a Sales Reporting Packet. You will have a different PIN number for each year of reported sales. A PIN number is assigned to each fixed licensed location and each license location reports sales individually.* 

At the following screen, verify the license number and dealer name are correct. Answer the question:

"Did your company sell agricultural pesticide products in the previous year? YES or NO"

If you choose NO, you still need to complete this online report. Click "Next" to complete a No Sales report. Follow the prompts to electronically verify, sign and certify your No Sales Report. If you have Sales choose "YES".

If you choose "YES", you will select either:

"Add an Agricultural Pesticide" to add one product at a time

Or

"Upload a CSV File of Agricultural Pesticides" to upload an e-file of sales data. (Directions for preparing and uploading a .csy data file start on page 13 of these instructions.)

| 🖉 Online Licensing and Payment System - Windows Internet Explorer                                                                                                    | _ 7 🛛            |
|----------------------------------------------------------------------------------------------------|------------------|
| 🚱 🕤 👻 👔 https://www2.mda.state.mn.us/webapp/erenewal/dealersaleslist.do?productsalesid=71304&method=delete 🛛 🖌 🔀 Search Google                                                                                                    | <b>P</b> -       |
| File Edit View Favorites Tools Help                                                                                                    |                  |
| 😭 🏟 🍘 Colline Licensing and Payment System                                                                                                    | 🐊 Tools 👻 🎽      |
| MINNESOTA DEPARTMENT<br>of AGRICULTURE                                                                                                    |                  |
| Home Site Directory MDA Divisions News & Events Do it online For kids Contact the MDA                                                                                                    | HELF             |
| Online Licensing and Payment System                                                                                                    |                  |
| 2010 Agricultural Pesticide Sales Report                                                                                                    |                  |
| License Number: 20127816<br>Name: TEST<br>Help                                                                                                    |                  |
| Did your company sell agricultural pesticide products in 2010? Yes 💌                                                                                                    |                  |
| Add an Agricultural Pesticide Upload a CSV File of Agricultural Pesticides                                                                                                    |                  |
| Next Cancel                                                                                                    |                  |
| No re, in your computer has been rule for over an nour, you must exit the application and login again.                                                                                                    |                  |
| Minnesota Department of Agriculture           Affirmative action policy   Site terms of use   Privacy policy   MDA staff directory   Visitor & parking infor           025 Robert Street North, St. Paul, Minnesota 55155-2538         651-201-8000 ~ 1-800-967-2474 ~ TDD: 1-800-827-3529 ~ MDA Info@state.mn.us ~ © 200 | mation<br>19 MDA |
| 😜 Internet 🔍                                                                                                    | 100% 🔹           |
| 🛃 start 🖌 🖌 Nox - Microsoft Ou 🌽 Online Licensing and 🔮 Agricultural Pesticide 🤌 😡 👷 🗞 🖉 🖉 🖉 💭 🕲 👷 🕲 💭 🕲 👷                                                                                                    | 2:18 PM          |

7

### Adding Pesticide Product Sales Information

To enter one product at a time, click on "Add an Agricultural Pesticide".

7

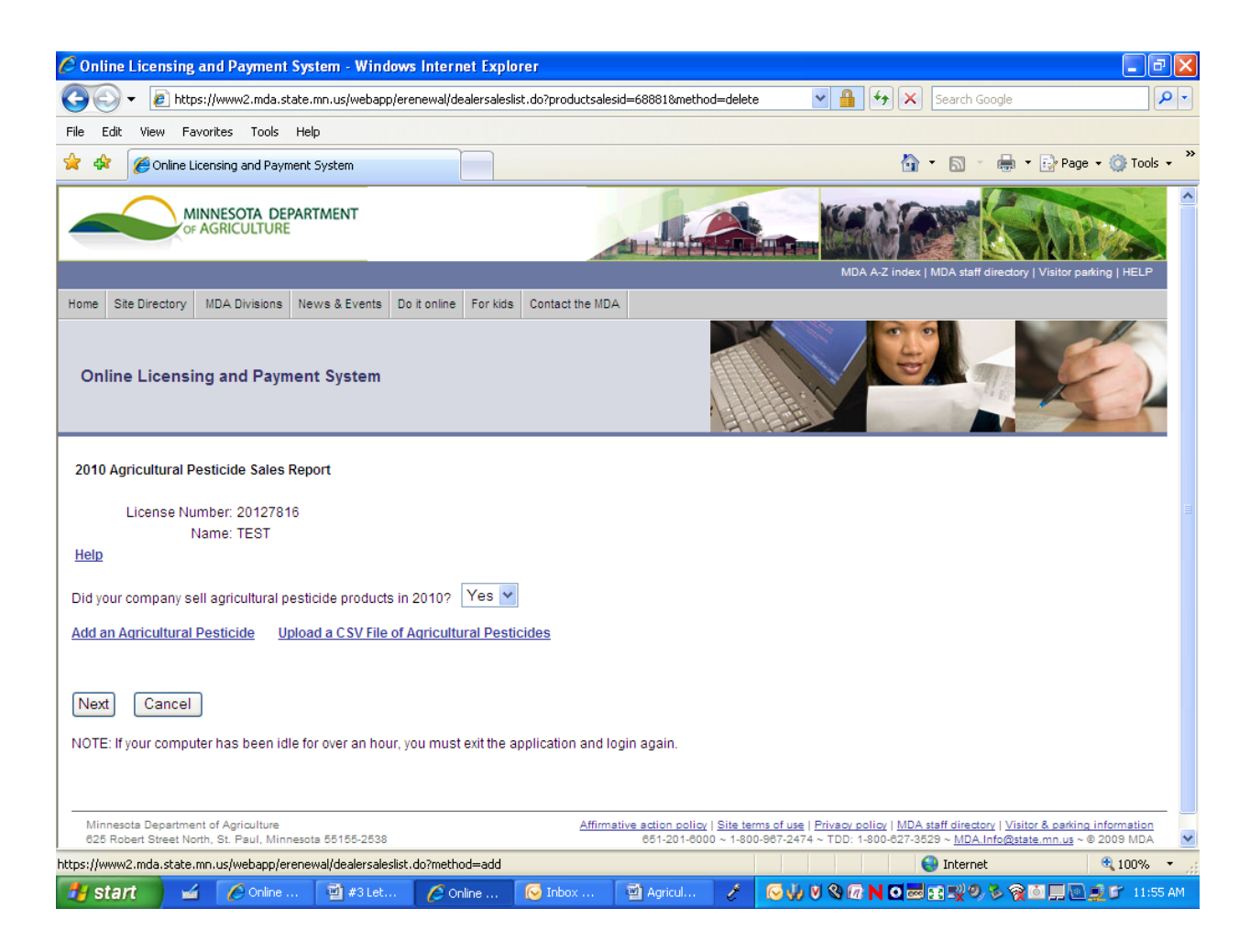

Dealers must consolidate all annual sales for each agricultural pesticide sold. Sales must be reported as cumulative totals for the calendar year for each agricultural pesticide. When reporting products sold in various container sizes, calculate the correct number of units sold by converting units to a common unit type of either Gallon (wet) or Pound (dry).

Fill in product sales information on the screen shown below.

Choose and enter either a Product number, (MDA Product ID number) or EPA Registration Number.

(*Tip: The MDA Product number will ID your product most directly. You will find Product ID numbers and EPA Registration Numbers on the Registered Product Search web site.*)

As you type some product entries, you may get a drop down of multiple pesticides sharing the same EPA Number. Select your pesticide to populate the "Product Name" field.

You may see products ID's in RED Type. The red products are non-agricultural pesticides that you are not required to report sales on. Do not choose or report the red products.

| A REAL PROPERTY AND A REAL PROPERTY AND A REAL |                                                                                                    |
|----------------------------------------------------------------------------------------------------|----------------------------------------------------------------------------------------------------|
| 🧲 😔 🙋 https://www2.mda.state.mn.us/webapp/erenewal/dealersaleslist.do?method=add 🛛 🔎 👻 🗎 🗟 🗘 🗙 🙋 Online Licensing an 🗴                                                                                                    |                                                                                                    |
| File Edit View Favorites Tools Help                                                                                                    |                                                                                                    |
| 🙀 🖹 Defensive Driving 🕌 Pesticide Product Label Sy 🞇 Pesticide Product Informa 🥘 Registered Product Search 🎒 Greenbook.NET -                                                                                                    | 🎽 🖬 👻 🔝 👻 🖃 👘 👻 Page 🗸 Safety 🕶 Tools 🕶 🕢 👻                                                                                                    |
| MINNESCITA DEPARTMENT                                                                                                    | IUCA AZ ladar (IUCA staf directory) Visitor parking (FELP                                                                                                    |
| Home Site Directory MDA Divisions News & Events Do it online For kids Contact the MDA                                                                                                    |                                                                                                    |
| Online Licensing and Payment System                                                                                                    |                                                                                                    |
| Add Agricultural Pesticide Product Sold                                                                                                    |                                                                                                    |
| Help                                                                                                    |                                                                                                    |
| If known, please enter an MDA Product Number. Otherwise, select an EPA Registration Number below. Product No                                                                                                    |                                                                                                    |
| If an EPA Registration Number isn't on the list, press the Up Arrow key after entering the entire number. Then enter the Product Name below.<br>Note: Items in red are non-agricultural pesticide products that do not need to be reported.                                                                                                    |                                                                                                    |
| EPA Reg No: 100-816                                                                                                    |                                                                                                    |
| Product Name: 100-816 DUAL MAGNUM HERBICIDE                                                                                                    |                                                                                                    |
| 100-816-55467 BRAWL HERBICIDE                                                                                                    |                                                                                                    |
| Amount Sold: No Records Found                                                                                                    |                                                                                                    |
|                                                                                                    |                                                                                                    |
| Sales Dulars.                                                                                                    |                                                                                                    |
| Save and Return Save and Continue Cancel                                                                                                    |                                                                                                    |
| NOTE: If your computer has been idle for over an hour, you must exit the application and login again.                                                                                                    |                                                                                                    |
| , , , , , , , , , , , , , , , , , , ,                                                                                                    |                                                                                                    |
|                                                                                                    |                                                                                                    |
| Minnesola Department of Agriculture<br>625 Robert Street North, St. Paul, Minnesota 55 155-2538                                                                                                    | Affirmative action policy   Site terms of use   Privacy policy   MDA staff directory   Visitor & parting information<br>651-201-6000 ~ 1-800-967-2474 ~ TDD: 1-800-827-3529 ~ <u>MDA info@state mn us</u> ~ © 2009 MDA |
| 0                                                                                                    |                                                                                                    |
| <i>ϵ</i>                                                                                                    | •                                                                                                    |
|                                                                                                    | ₹100% <del>•</del>                                                                                                    |
| 🚱 🚺 screenshots 🤌 Online Licens 🙀 Licensing Inf 🔯 Inbox - Micr 🔮 Agricultural 🔝 Microsoft Ex                                                                                                    | ▲ 🛱 🖏 🗤 453 PM                                                                                                    |

If your pesticide is not recognized by the system, when entering the product EPA Registration Number, you will see a "No records found" message. You may have entered an invalid EPA# (recheck) or sold unregistered or inactive agricultural pesticide products.

**Do** report all agricultural pesticides in the year that you sold them even if the system does not recognize the pesticide.

To report sales of pesticides that are not recognized by the system, type in the EPA Registration Number in the EPA Number field. When prompt with **"No records found"** press your keyboard <u>UP arrow twice</u> to clear the product field, tab, and type in the product name.

Populate these fields once your pesticide name is captured:

**Amount Sold**: The number of units sold. Check unit choices in the next field. Unit choices are limited to Gallon (wet) and Pound (dry). Convert your quantities into reportable units.

Units: Use the <u>Drop Down Arrow</u> to select the accepted unit of measure. If you have sold product in different unit types such as gallons and ounces, total the unit amount for the product by converting all sales to one unit type. The application will accept only Gallon (wet) or Pound (dry). Units of measure.

Sales Dollars: This is the TOTAL gross dollar amount of all sales of the product sold for the year. The fee and surcharge amounts due for each pesticide will auto calculate from this amount.

| A REAL PROPERTY AND A REAL PROPERTY AND A REAL |                                                                                                    |
|----------------------------------------------------------------------------------------------------|----------------------------------------------------------------------------------------------------|
| 🗲 🕘 🎯 https://www2.mda.state.mn.us/webapp/erenewal/dealersaleslist.do?method=add 🛛 🔎 🖛 🔒 🗟 🗘 🗙 🙆 Online Licensing an 🗴                                                                                                    | A ★ Φ                                                                                                    |
| File Edit View Favorites Tools Help                                                                                                    |                                                                                                    |
| 🙀 🖹 Defensive Driving 📓 Pesticide Product Label Sy 📓 Pesticide Product Informa 🙆 Registered Product Search 💣 Greenbook.NET -                                                                                                    | 🦥 🛨 🔝 👻 🖃 🚋 👻 Page 🕶 Safety 🕶 Tools 🕶 🔞 🖛                                                                                                    |
| MINNESOTA DEPARTMENT                                                                                                    | A DECEMBEN AND A DECEMBENT AND A DECEMBENTA AND A DECEMBENTA AND A DECEMBENTA AND A DECEMBENT AND A DECEMBENT AND A DECEMBENT AND A DECEMBENT AND A DECEMBENT AND A DECEMBENT AND A DECEMBENT AND A DECEMBENT AND A DECEMBENT AND A DECEMBENT AND A DECEMBENT AND A DECEMBENT AND A DECEMBENTA AND A DECEMBENT AND A DECEMBENT AND A DECEMBENTA AND A DECEMBENTA AND A DEC |
| Home Site Directory MDA Divisions News & Events Do it online For kids Contact the MDA                                                                                                    |                                                                                                    |
| Online Licensing and Payment System                                                                                                    |                                                                                                    |
| Add Agricultural Pesticide Product Sold                                                                                                    |                                                                                                    |
| Help                                                                                                    |                                                                                                    |
| If known, please enter an MDA Product Number. Otherwise, select an EPA Registration Number below.<br>Product No: 43124                                                                                                    |                                                                                                    |
| If an EPA Registration Number isn't on the list, press the Up Arrow key after entering the entire number. Then enter the Product Name below.<br>Note, Items in red are non-agricultural pesticide products that do not need to be reported.                                                                                                    |                                                                                                    |
| EPA Reg No: 100-816                                                                                                    |                                                                                                    |
| Product Name: DUAL MAGNUM HERBICIDE                                                                                                    |                                                                                                    |
| Amount Sold: 10                                                                                                    |                                                                                                    |
| Units: Gallon 🔻                                                                                                    |                                                                                                    |
| Sales Dollars: 570.00                                                                                                    |                                                                                                    |
| Save and Return Cancel                                                                                                    |                                                                                                    |
| NOTE: If your computer has been idle for over an hour, you must exit the application and login again.                                                                                                    |                                                                                                    |
|                                                                                                    |                                                                                                    |
| Minnesota Department of Apriculture                                                                                                    | Affirmative action policy   Site terms of use   Privacy policy   MDA staff directory   Visitor & narking information                                                                                                    |
| 625 Robert Street North, St. Paul, Minnesota 55155-2538                                                                                                    | 651-201-6000 ~ 1-800-967-2474 ~ TDD: 1-800-627-3529 ~ MDA.Info@state.mn.us ~ @ 2009 MDA                                                                                                    |
|                                                                                                    |                                                                                                    |
|                                                                                                    |                                                                                                    |
|                                                                                                    | *<br>* 1007 -                                                                                                    |
|                                                                                                    | 4.100% 4.100%                                                                                                    |
| 👘 screenshots 🖉 Online Licens 🧱 Licensing Inf 🔯 Inbox - Micr 🎦 Agricultural 🔛 Microsoft Ex                                                                                                    | • 🖵 🔁 🌗 10/6/2011                                                                                                    |

After you enter all field product information and complete the screen. Click your enter button or choose one of the following:

"Save and Return" (Default) will record the product and bring up the accumulating product sales table screen showing all product added with the most current product added to the bottom.

"Save and Continue" will record the sales data, and give you a new screen to enter the next product.

"Cancel" will not enter the product, and bring up the sales table screen.

Continue to enter your products until you complete your product entry.

To ensure accuracy, click on the "Save and Return" button to audit your product sales table.

The screen below shows a sales table with 3 products entered. Continue to enter all sold pesticides until your report is complete. (*Reference "Requirements, Guidelines and Key Information for Dealer Agricultural Pesticide Sales Reporting" accessible online :*) <u>https://www.mda.state.mn.us/licensing/licensetypes/pesticidedealer/guidelines</u>

You may enter and exit the sales report any time. Your sales data will always automatically be saved.

To Edit or Delete a pesticide product entry before certifying your sales report:

|                                                                                                    | And and a lot of the lot of the l |                           |               | State And    |                                                                                                    |
|----------------------------------------------------------------------------------------------------|----------------------------------------------------------------------------------------------------|---------------------------|---------------|--------------|----------------------------------------------------------------------------------------------------|
| The state of the state of the s | es.do                                                                                                    |                           | Conline L     | censing an × |                                                                                                    |
| File Edit View Favorites Tools Help                                                                                                    | _                                                                                                    |                           | -             |              | »                                                                                                    |
| 🙀 🖹 Defensive Driving 🕌 Pesticide Product Label Sy 🔛 Pesticide P                                                                                                    | roduct Informa 🍯 Regis                                                                                                    | tered Product Sea         | rch 🍯 Greenbo | ok.NET -     | 🏠 🔹 🔝 👻 🖃 👘 👻 Page 👻 Safety 👻 Tools 👻 🕢 👻                                                                                                    |
| MINNESOTA DEPARTMENT<br>or AGRICULTURE                                                                                                    |                                                                                                    |                           |               |              | MDA A2 Index IMDA staff directory I Visitor parking I HELP                                                                                                    |
| Home Site Directory MDA Divisions News & Events Do it online For kids                                                                                                    | Contact the MDA                                                                                                    |                           |               |              |                                                                                                    |
| Online Licensing and Payment System                                                                                                    |                                                                                                    |                           |               |              |                                                                                                    |
| 2011 Agricultural Pesticide Sales Report                                                                                                    |                                                                                                    |                           |               |              |                                                                                                    |
| License Number: 20127816                                                                                                    |                                                                                                    |                           |               |              |                                                                                                    |
| Name: TEST                                                                                                    |                                                                                                    |                           |               |              |                                                                                                    |
| Help                                                                                                    |                                                                                                    |                           |               |              |                                                                                                    |
| Did your company sell agricultural pesticide products in 2011? Yes 🔻                                                                                                    |                                                                                                    |                           |               |              |                                                                                                    |
| Add an Agricultural Pesticide Upload a CSV File of Agricultural Pest                                                                                                    | cides 👩                                                                                                    |                           |               |              |                                                                                                    |
| Draduct No EDA Dea No Draduct Name                                                                                                    | mount Cold Linito                                                                                                    | Colos Dellars Oracs       |               | Cumborne     |                                                                                                    |
| Edit Delete 101613 524-549 ROUNDUP POWER MAX HERBICIDE                                                                                                    | 1 00 GALLON                                                                                                    | 5 00                      | 0.03          | 0.01         |                                                                                                    |
| Edit Delete 102820 100-1282 HALEX GT                                                                                                    | 2.00 GALLON                                                                                                    | 5.00                      | 0.03          | 0.01         |                                                                                                    |
| Edit Delete 103008 100-1169 TRAXION                                                                                                    | 6.00 OUNCE (DRY)                                                                                                    | 7.00                      | 0.04          | 0.01         |                                                                                                    |
| TOTALS                                                                                                    |                                                                                                    | 17.00                     | 0.10          | 0.03         |                                                                                                    |
| All of the date in the lake above has been saved, so you may <u>exit the applied</u><br>NOTE: When you are ready to complete your report, you must select 'Next' be<br>Before you go to the new page, please either <u>download your report</u> to a text<br>Next Cancel<br>NOTE: If your computer has been idle for over an hour, you must exit the appli                                                                                                    | ation at any time and continu<br>ow.<br>file or <u>print this page</u> for yr<br>cation and login again.                                                                                                    | ue later.<br>our records. |               |              |                                                                                                    |
| Minnesota Department of Agriculture<br>625 Robert Street North, St. Paul, Minnesota 55155-2538                                                                                                    |                                                                                                    |                           | m             |              | Affirmative action policy   Site terms of use   Privacy policy   MDA staff directory   Visitor & parting information<br>651-201-6000 ~ 1-800-967-2474 ~ TDD: 1-800-627-3529 ~ MDA Info@state mn.us ~ © 2009 MDA |
|                                                                                                    |                                                                                                    | <                         |               |              | € 100% ▼                                                                                                    |
| 🚱 🚺 screenshots 🙋 Online Licens 🕵 Licensing                                                                                                    | Inf Inbox - Micr                                                                                                    |                           | ultural 🚺     | Microsoft Ex | ▲ Ο 🔁 🕩 4:10 PM<br>10/6/2011                                                                                                    |
|                                                                                                    |                                                                                                    |                           | $\sim$        |              |                                                                                                    |

In the sales table, you can Edit or Delete product information.

Choose "Edit" to change any fields in the row of sales data.

Choose "Delete" and the entire row of sales data will be deleted from your report.

## **Completing and Certifying your Sales Report:**

Once you have reviewed and are satisfied that your report is complete and accurate, at the table screen, click on "Next" to complete a summary sales payment screen.

*Important Warning:* When you finish this summary sales payment screen shown below, and click on *"Yes I Agree"* to certify your report as accurate and complete, you <u>will not</u> be able to return to the report to make changes. Be sure to verify your report sales data at the sales table screen carefully and make sure all data is correct before clicking on *"Yes I Agree"* on the sales summary payment screen. To access your sales table, click on *"Back"*.

The sales summary payment screen shows the MN Gross Sales Fees, ACRRA Surcharges and "Total Amount Due". This is the amount to pay to MDA before the January 31 deadline. Complete all fields by typing in the rest of this page with your information.

- Choose a method of payment. (Note: A US bank handling fee of approximately 2.5% will be added for credit card or electronic bank payment and is subject to change.) If you choose to pay online, you will be prompted through payment screens. Take note of your electronic payment PIN-password when shown. To view "Help with Electronic Check Payments" visit the following MDA web page. <u>http://www.mda.state.mn.us/licensing/e-licensingoptions/echeck\_help.aspx</u>
- 2. Answer Yes or No to the Trade Secret question.
- 3. Type (do not write in) your Signature, Title, Telephone, Fax and Email information. This is your electronic signature and certification that the report submitted is true and correct.

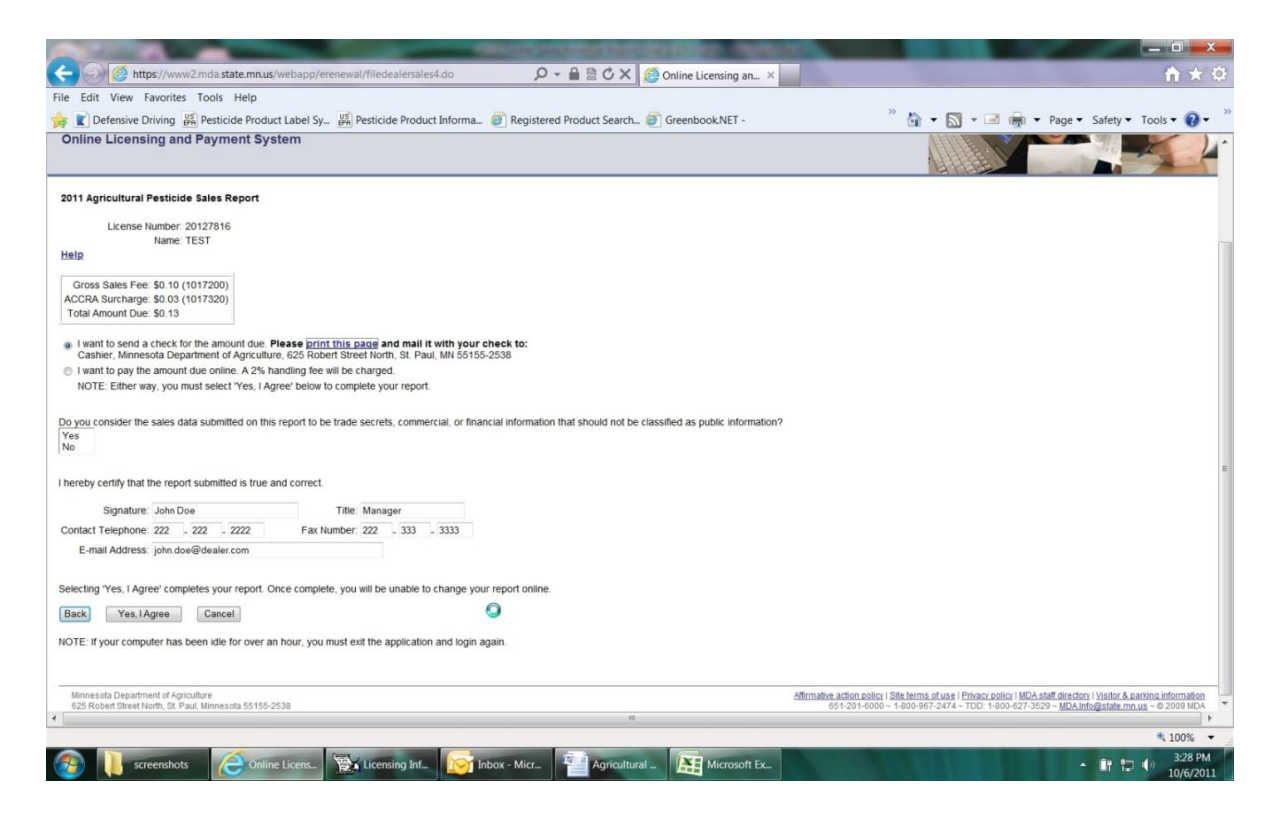

**Caution:** This is the last opportunity to make any changes to your sales report. The next step will lock you out of the sales report. Click on the **"Back"** button to return to your sales report table for editing if needed.

**Print a copy of the sales summary payment screen** <u>before</u> clicking on "Yes, I Agree" and mail a copy of this page to MDA along with your check payment to have payment applied to your dealer license. If you paid online, print a copy of the sales summary payment for your records.

| 🕞 🍘 https://www2.mda.state.mu.us/webapp/erenewal/filedealersales4.do                                                                                                    | ne Licensing an_ ×                                                                                                    |
|----------------------------------------------------------------------------------------------------|----------------------------------------------------------------------------------------------------|
| e Edit View Favorites Tools Help                                                                                                    |                                                                                                    |
| E Defensive Driving 兴 Pesticide Product Label Sy 兴 Pesticide Product Informa @ Registered Product Search @ Gre Daline Licensing and Payment System                                                | enbook.NET - 🤲 🖓 🔹 🖓 🔹 🖓 🗣 Page 🖲 Safety 🕶 Tools 🕶 💽 🔹                                                                                                    |
| 011 Agricultural Pesticide Sales Report                                                                                                    |                                                                                                    |
| License Number: 20127816<br>Name: TEST                                                                                                    |                                                                                                    |
| (elp                                                                                                    |                                                                                                    |
| Gross Sales Fee: \$0.10 (1017200)<br>ACCRA Surcharge: \$0.03 (1017320)<br>Total Amount Due: \$0.13                                                                                                |                                                                                                    |
| I want to send a check for the amount due. Please print this page and mail it with your check to:<br>Cashier Monesola Department of Arriculture 625 Robert Street North. St. Paul, MN 55155-2538. |                                                                                                    |
| I want to pay the amount due online. A 2% handling fee will be charged.                                                                                                    |                                                                                                    |
| NOTE: Either way, you must select 'Yes, I Agree' below to complete your report.                                                                                                    |                                                                                                    |
| o you consider the sales data submitted on this report to be trade secrets, commercial, or financial information that should not be classified<br>res<br>lo                                       | as public information?                                                                                                    |
| hereby certify that the report submitted is true and correct.                                                                                                    |                                                                                                    |
| Signature: John Doe Title: Manager                                                                                                    |                                                                                                    |
| Contact Telephone: 222 - 222 Fax Number: 222 - 333 - 3333                                                                                                    |                                                                                                    |
| E-mail Address: john.doe@dealer.com                                                                                                    |                                                                                                    |
| election "Ves. I Annee' completes your report. Once complete, you will be unable to channe your report online.                                                                                    |                                                                                                    |
| Back Yes lArres Cancel                                                                                                    |                                                                                                    |
|                                                                                                    |                                                                                                    |
| OIE. It your computer the been idle for over an nour, you must exit the application and login again.                                                                                              |                                                                                                    |
|                                                                                                    |                                                                                                    |
| Minnesota Department of Agriculture<br>625 Robert Street North, SL Paul, Minne ota 55155-2538                                                                                                    | Affirmative action policy   Site terms of use   Privacy policy   MDA staff directory   Visitor & parking information<br>651-201-6000 ~ 1-800-967-2474 ~ TDD: 1-800-627-3529 ~ MDA info@state.mn.us ~ © 2009 MDA |
|                                                                                                    | € 1000                                                                                                    |
| 🚱 🚺 screenshots 🖉 Online Licens 🔯 Licensing Inf 🛜 Inbox - Micr य Agricultural                                                                                                    | Microsoft Ex • 11 12 40 10/6/2011                                                                                                    |
|                                                                                                    |                                                                                                    |
| $\backslash$                                                                                                    |                                                                                                    |
| $\backslash$                                                                                                    |                                                                                                    |

4. Click on "Yes I Agree" to electronically certify your Report. This step will complete your report online.

Reminder: Keep your PIN number to print or view sales reports for any year at a later date. Your past year's data will remain in the online system for several years. A new PIN number is assigned to each sales year of reporting. Be sure to keep them for each year to access your sales reports online.

## **Directions for Uploading a .csv Sales Data File:**

### Uploading sales data from a spreadsheet into the Agricultural Pesticide Sales Report

Agriculture pesticide sales data can be entered into the web sales report application directly by creating a .csv file formatted spreadsheet. ".csv" stands for comma-separated values. It is a universal format that allows data to be transferred from one software application to another. There are several advantages to uploading sales data from a spreadsheet:

- If a spreadsheet has already been used to compile product sales data, only a few more steps are needed to the spreadsheet to create an upload .csv file.
- A pesticide sales spreadsheet from one year can be used as the starting point for organizing sales data for the next year.
- Compiling sales data in a spreadsheet provides a back-up for your data.

Create a pesticide sales file in Excel or other tabled software to save to a .csv format to upload the data. You may have other data such as product name in your file, but your upload file can <u>only</u> have the following 4 columns of data formatted correctly in this order.

| Column 1 | Product ID (MDA Product ID): found online in the Registered Product Search web page. Format this column as an integer or number with no decimal places                           |
|----------|----------------------------------------------------------------------------------------------------|
| Column 2 | Amount sold: (number of units sold)<br>Format this column as a number with two decimal places                                                                                    |
| Column 3 | Units: Units must be typed <u>exact</u> . Choices are: Gallon or Pound convert all other units types sold to these two types. <i>You can use either upper case or lower case</i> |
| Column 4 | Sales Dollars: (total annual sales dollars for the product)<br>Format this column as a number with two decimal places                                                            |

List only the products you are reporting. Remove all products not sold, labels, vacant rows or vacant columns in your electronic file. Your first MDA Product ID number should be in cell A1. Save your file with a .csv (Comma delimited) format extension. Directions are below this file example:

File Example:

| 76738  | 41.00   | Gallon | 20100.00 |
|--------|---------|--------|----------|
| 77276  | 1050.00 | Pound  | 4147.50  |
| 72190  | 215.00  | Gallon | 2773.95  |
| 102820 | 200.00  | Gallon | 7200.00  |
| 85523  | 540.00  | Gallon | 5778.00  |
| 72815  | 288.00  | Pound  | 1070.40  |
| 88387  | 3.00    | Gallon | 122.50   |
| 84213  | 10.00   | Gallon | 385.00   |
| 50451  | 3.00    | Gallon | 1650.00  |
| 104301 | 320.00  | Pound  | 832.00   |
| 107491 | 4350.00 | Pound  | 25685.00 |
| 99432  | 3500.00 | Pound  | 8137.50  |
| 74163  | 25.00   | Pound  | 517.50   |
| 107492 | 2520.00 | Gallon | 21750.00 |

Next, save your Excel or data software file to have a .csv (Comma delimited) extension format

In the: File Name: Type your file name with **.csv** extension In the: Save as Type: From the drop down choose **.csv** (comma delimited) (\*.csv)

Your .csv file is now ready to upload into the Web Sales Report. Go to the **Online Licensing and Payment System**: <u>https://www2.mda.state.mn.us/webapp/erenewal/getdealersales.jsp</u>

Login using your license number and PIN number (see direction review on page 3)

Choose: "Upload a CSV file of Agricultural Pesticides"

Click on "Browse" and locate your .csv file you have saved.

Choose either: "Append to Existing Data" If you want to ADD data to data you already have entered.

or

16

## "Overwrite Existing Data", this will delete all product data you have previously entered and replace it with the current upload file.

Choose "Upload File". If you receive red error messages, the message will identify the row(s) with errors in your .csv file and will not load any further rows. Go back to your .csv file and correct the row, save and attempt to upload once again.

A successful upload will show ALL of your products in your online sales report table. Be sure to audit your sales report table screen before completing the summary sales report screen. To complete your report click on "next" at your table screen. For Summary Page directions return to pages 8 and 9 of these directions to fill in the summary sales report screen.

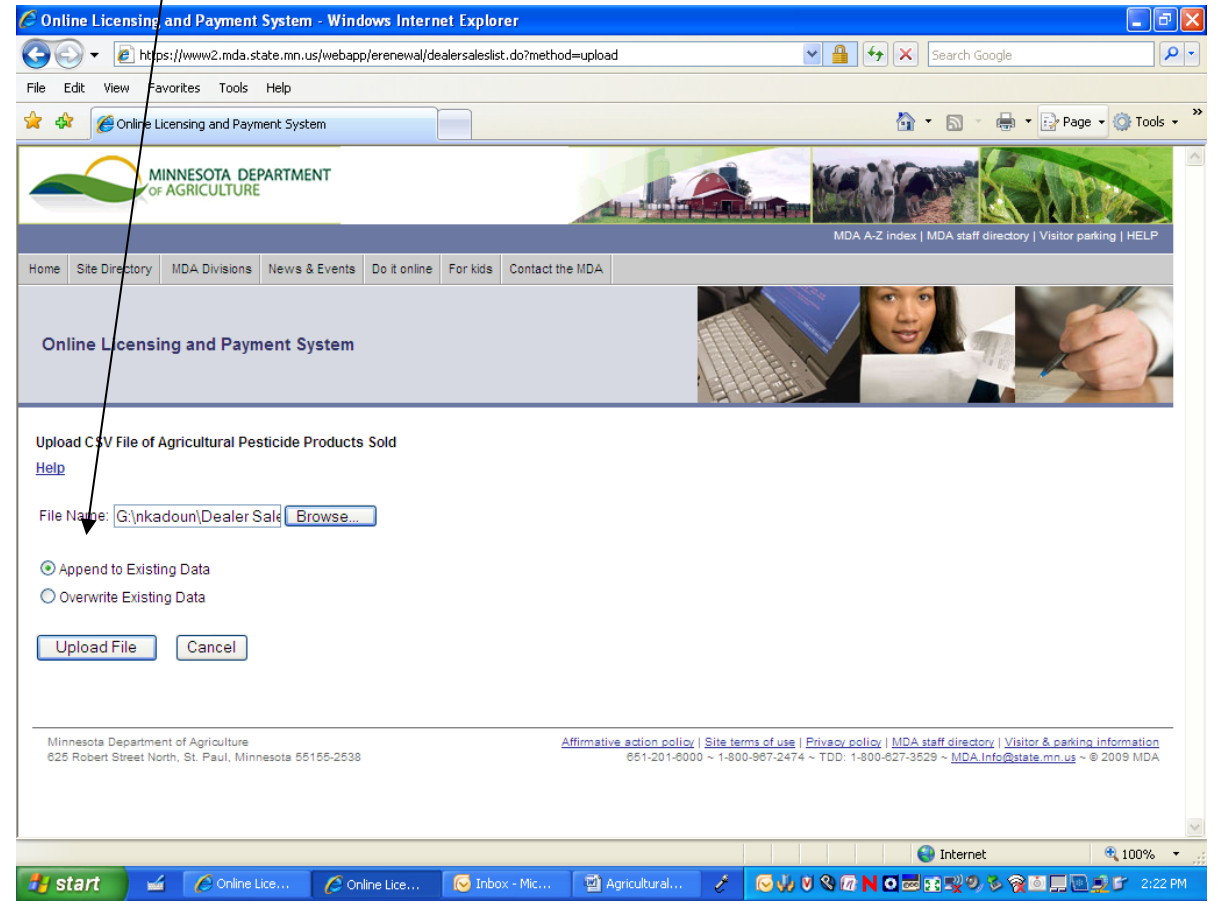

## **Amending a Certified Sales Report:**

If you find that your Certified Sales Report needs corrections, you will be able to use the website to electronically amend or change your sales data in your online report. <u>Do not</u> send in a manual amend worksheet to submit your changes to sales data.

#### Before Submitting Payment – Changes Needed to Sales Report:

If you have certified your sales report and are locked out from entries and find errors to correct before submitting fee payments to MDA, contact the Pesticide Dealer Sales Auditor, Garrett Larson 651-201-6188, garrett.larson@state.mn.us. We will be able to unlock your online web sales report, so you can go back into the online report and make changes and recertify your updated report.

### After Submitting Payment – Changes Needed to Sales Report:

Contact Garrett Larson 651-201-6188. We will be able to unlock your web sales report, so you can go back into the online report and make changes. The audit team will need to know if you have already made payments to MDA. Fees will be recalculated based on the amended sales totals and manually handled for additional amounts due or refunded by the auditor.

### Web Site Troubleshooting:

Having problems with entering MDA Product ID's and not getting the agricultural pesticide product name and EPA# to populate automatically? Internet browsers do change and may affect MDA Product ID entries. (Google Chrome and Safari became incompatible.) Use Internet Explorer or Mozilla Firefox browsers to enter your agricultural pesticide sales.

### Pesticide sales products are not adding to your table?

The online sales reporting application most likely has timed out.

It will do so automatically with time lapse of activity.

Re-entering into your sales report application may bring you to a timed out page if your browser has logged the page history.

To clean up your browser history enabling access to an active application:

- 1) Access your Internet Explorer or browser's "Tool" bar.
- 2) Choose "internet options"
- 3) Review your "Browsing History"
- 4) Check "Delete temporary Internet files"

### Having problems viewing or using a web page? Check to see if your JavaScript is enabled.

To enable JavaScript in a Microsoft Internet Explorer 7 browser:

- 1) Under the Tools menu, select "Internet options"
- 2) Under the Security tab, click on "Custom level"
- 3) Select "Enable" under Scripting/Active scripting

To enable JavaScript in a Mozilla Firefox 3 browser:

- 1) Under the Tools menu, select "Options"
- 2) Select "Content" and check Enable JavaScript.

## Capture a previous year's Online Sales Report into Excel:

If you would like an Excel copy of a past year Agricultural Pesticide Dealer Sales Report to prepare for the next sales report, you can capture a copy from the Online Licensing and Payment System web site.

**Important:** If you use a past years sales report to edit into your next sales report, you need to verify pesticide ID's and correct EPA Registration Numbers at the registered product search web site. Product EPA Numbers and product manufactures can change year after year. Pesticides are registered annually in Minnesota.

To access a Certified Agricultural Pesticide Dealer Sales Report for any past year, Log into: <u>http://www.mda.state.mn.us/licensing/licensetypes/pesticidedealer.aspx</u>

Choose "File an agricultural pesticide Sales Report"

- 1. Type in the dealer license number for that year's sales report
- 2. Type in your PIN number for the year of sales (each sales year has been assigned a unique PIN number).
- 3. Click on "View Complete Sales Report".
- 4. Click on "Login". Your sales report table will appear on screen.

The easiest way to capture this table into an Excel spreadsheet is to click and drag to highlight your entire report table. Copy and paste the data into an Excel spreadsheet.

Always verify all products, EPA Number's, MDA Product Id's and Product Names with the Online Registered Product Search Web Site at: <u>http://www2.mda.state.mn.us/webapp/lis/productsdefault.jsp</u>

### **Capture a MN Registered Pesticide Product E-File**

Please reference the Registered Product Search Online Tutorial information starting on page 3 of this document. Some knowledge of using and saving in .txt and .csv file extensions is helpful.

Important: Registration of pesticide products is done annually throughout the year so a captured data file is data in the system at the moment. Keep this in mind when creating an electronic file for product sales referencing or pesticide sales reporting.

### Capture a data file of MN registered pesticide products

A means of creating an electronic file database is pulling a product data query from the MDA Registered Product Search web page. You can query individual product pesticide information, and data tables of registered pesticides in various ways. Those familiar with spreadsheets can download a text file and organize a data table to meet your business needs.

A query of **"Agricultural Pesticide Product ONLY"** contains approximately 3,800 products. A query or download of all pesticides including non-agricultural pesticides will contain approximately 13,800 products.

Example file capture: Follow these steps to query an agricultural pesticide only spreadsheet:

- 1. Go to: <u>http://www2.mda.state.mn.us/webapp/lis/productsdefault.jsp</u>
- 2. In the "Pesticide Registration" box, choose "Agricultural Pesticide Products ONLY" Choose nothing for all products registered.
- 3. On the bottom of the page, click on "Download as Text". Save the file with .csv format
- 4. Open the saved .csv file in your spreadsheet program (e.g. Excel)
- 5. Once open, delete columns that contain nonessential information. (*Do not delete the "Product ID" column*; it is the MDA Product ID number and is needed if you plan to upload your sales report.) Save with an Excel extension format or other data spreadsheet software.

As is, the spreadsheet now can be used as an Agricultural Pesticide reference file, a resource for MDA Product ID numbers or EPA Registration Numbers. Although it is a long table, in Excel, the spreadsheet can be readily searched using a "Find" function.

By adding columns for "Volume", "Unit" and "Dollars", this data spreadsheet also can be used to create your pesticide sales report. To prepare and download a sales table file into your Online Licensing and Payment System sales report, follow the directions on page 13 of this tutorial.

## **Contact Information:**

If you have any questions about:

Products, MDA Product numbers, or EPA Registration Numbers, please contact the Pesticide Management Unit 651-201-6292.

Pesticide Dealer Licenses and renewals, please contact Xia Moua at 651-201-6137.

Agricultural Pesticide Sales reporting and customer invoicing contact the Pesticide Distribution Sales Auditor Garrett Larson at 651-201-6188